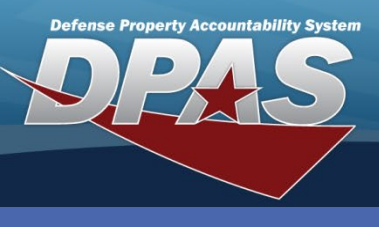

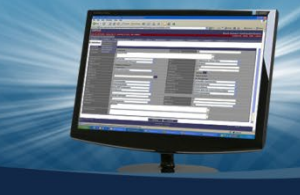

#### DPAS Quick Reference Guide

#### **Intransit Reviews**

## Add an Intransit Review Confirmation

- In the DPAS Materiel Management module, navigate to Intransit Review from the Materiel Mgmt menu – the Intransit Viewer Results Grid displays a list of all currently available shipments.
- 2. Select the **Drop Down** arrow on the left of the desired shipment the **Associated Intransit Confirmations** grid appears.

The Intransit Review provides the ability to view and manage materiel shipments to the customer where the customer has not yet confirmed receipt of the materiel.

- 3. Select the Add button the Add Associated Intransit Confirmations pop-up displays.
- 4. Complete the appropriate fields for the confirmation.
- Select the Add button to process the transaction – the pop-up closes and returns to the Results Grid.

If the Received Qty matches the Intransit Qty, the shipment transaction is removed from the Results Grid and the Status Code changes to C – Closed. If the Received Qty is less than the Intransit Qty or if the Discrepant Qty is more than zero, Stage Cd of the shipment changes to PR – Partial and remains on the Results Grid.

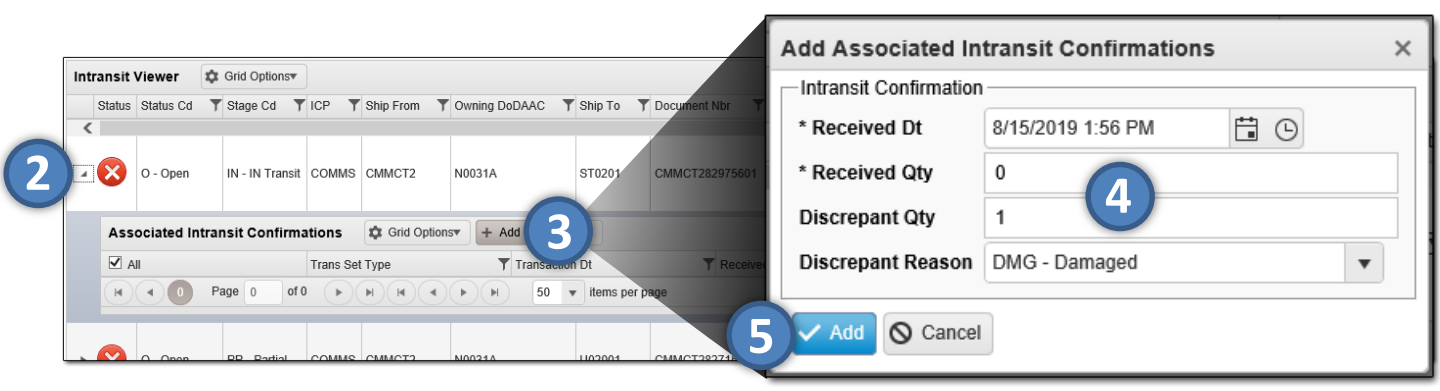

CUI

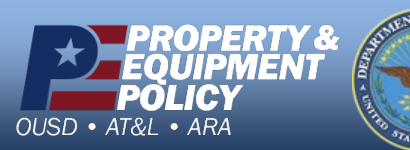

DPAS Call Center 1-866-498-8687

DPAS Website http://dpassupport.golearnportal.org

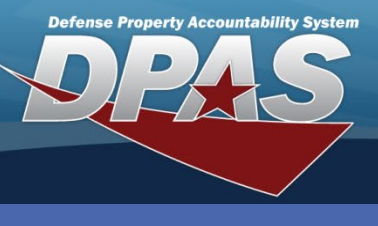

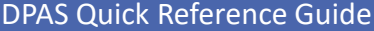

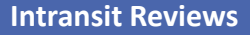

# **Delete an Intransit Review Confirmation**

- In the DPAS Materiel Management module, navigate to Intransit Review from the Materiel Mgmt menu – the Intransit Viewer Results Grid displays a list of all currently available shipments.
- 2. Narrow the search for the Shipment Transaction by expanding the Search Criteria section and entering information of the desired Shipment into the fields.
- 3. Select the **Search** button the Shipment displays at the top of the Results Grid.
- 4. Select the **Drop Down** arrow on the left of the desired shipment the **Associated Intransit Confirmations** grid appears.
- 5. Select the **Check Box** adjacent to the Shipment and select the **Delete** button the **Delete Associated Intransit Confirmations** pop-up displays.
- 6. Enter any remarks in the History Remarks field.
- 7. Select the **Delete** button to process the transaction the pop-up closes, and the confirmation is removed.

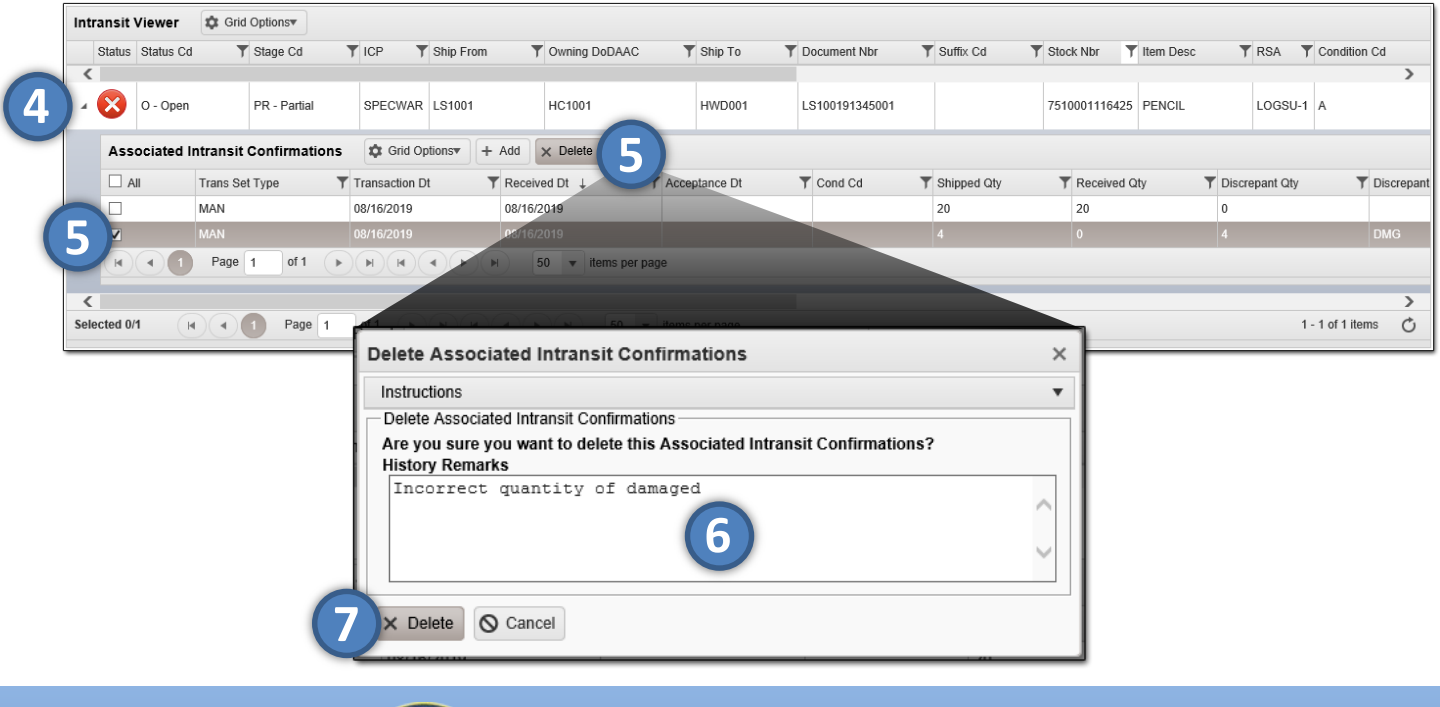

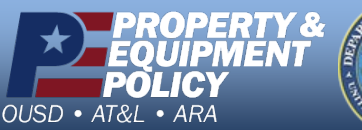

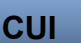

DPAS Call Center 1-866-498-8687

DPAS Website http://dpassupport.golearnportal.org

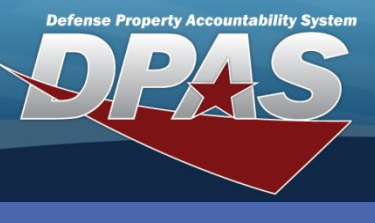

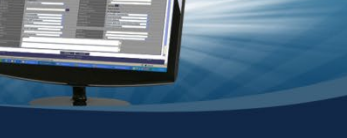

DPAS Quick Reference Guide

# **Button Features For a DLMS Transaction**

- 1. In the DPAS Materiel Management module, navigate to **DLMS Transaction Review** from the **Materiel Mgmt** menu the **DLMS Transaction Results Grid** displays a list of all transactions.
- 2. Narrow the search for the Transaction by entering information of the desired Transaction into the fields of the Search Criteria section.
- 3. Select the **Search** button the Transaction(s) displays at the top of the Results Grid.
- Select the Check Box adjacent to the Suspended and/or Resolved Transaction and select the Reprocess button – the Transaction is reprocessed and the Process Status changes to "ARP – Awaiting Reprocess".

|     | Direction | ▼ Set Type                                                           | Trans Type Cd | T Processed Dt/Tm      | ▼ Process Status ↓ | T Doc Nbr            | Document Id Desc                      | T Suffix Co |
|-----|-----------|----------------------------------------------------------------------|---------------|------------------------|--------------------|----------------------|---------------------------------------|-------------|
| <   |           |                                                                      |               |                        |                    |                      |                                       | >           |
|     | Inbound   | 846R - Inventory Inquiry/Advice (Location Reconciliation Request)    |               | 01/18/2018 2:00:03 PM  | SPD - Suspended    | COMMS011818134404722 | DZH - Physical<br>Inventory/EOD Rcltn |             |
| . ) | Inbound   | 945A - Warehouse Shipping Advice (Material Release<br>Advice)        | NJ            | 01/25/2018 12:50:07 PN | I PCD - Processed  | CMMCEN80255601       | AR0 - MRO RIs Confn                   |             |
| 2   |           | 846R - Inventory Inquiry/Advice (Location Reconciliation<br>Request) |               |                        |                    |                      | DZH - Physical<br>Inventory/EOD Rcltn |             |
|     | Inbound   | 527R - Material Due-In and Receipt                                   | D4            | 02/16/2018 1:49:05 PM  | PCD - Processed    | CMMWCM80474201       | D4Z - Rcpt Other                      |             |
| <   |           |                                                                      |               |                        |                    |                      |                                       |             |

5. Select the **Check Box** adjacent to the Suspended Transaction and select the **Resolve** button – the Transaction is resolved and removed from the Results Grid.

| DLMS Transactions 🔹 Grid Options Q. View Detailis 🕜 Reprocess 🔊 Reject 🗸 Resolve |             |              |                                                                   |                |                        |                     |                      |                                       |             |    |  |  |
|----------------------------------------------------------------------------------|-------------|--------------|-------------------------------------------------------------------|----------------|------------------------|---------------------|----------------------|---------------------------------------|-------------|----|--|--|
|                                                                                  | 🗆 All       | Direction    | Set Type                                                          | Trans Type Co  | Processed Dt/Tm        | Process Status 🗼 🌱  | Doc Nbr              | Document Id Desc                      | T Suffix Cd |    |  |  |
| 4                                                                                |             |              |                                                                   |                |                        |                     |                      |                                       | >           |    |  |  |
|                                                                                  |             | Inbound      | 846R - Inventory Inquiry/Advice (Location Reconciliation Request) |                | 01/18/2018 2:00:03 PM  | SPD - Suspended     | COMMS011818134404722 | DZH - Physical<br>Inventory/EOD Rcttn |             | -  |  |  |
|                                                                                  |             | Inbound      | 945A - Warehouse Shipping Advice (Material Release<br>Advice)     | NJ             | 01/25/2018 12:50:07 PM | PCD - Processed     | CMMCEN80255601       | AR0 - MRO RIs Confn                   |             |    |  |  |
|                                                                                  |             | Inbound      | 8671 - Product Transfer and Resale Report (Issue)                 |                | 01/25/2018 12:50:07 PM | PCD - Processed     | CMMCEN80255601       | D7A - Mtrl Issue In Svc               |             |    |  |  |
|                                                                                  |             | Inbound      | 527R - Material Due-In and Receipt                                | D4             | 02/16/2018 1:49:05 PM  | PCD - Processed     | CMMWCM80474201       | D4Z - Rcpt Other                      |             | ~  |  |  |
| -                                                                                |             |              |                                                                   |                |                        |                     |                      |                                       | >           | ļ. |  |  |
| Se                                                                               | lected 0/50 | <b>I 1 2</b> | 3 4 5 6 7 8 9 10 Pay                                              | ge 1 of 71 🕨 🕨 |                        | 50 v items per page |                      | 1 - 50 of 3                           | 528 items   | Q  |  |  |

Like the above buttons, the **Reject** button allows the rejection of transactions. The status of the transaction changes to "REJ – Rejected".

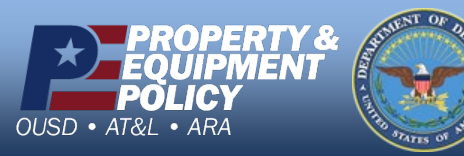

CUI

DPAS Call Center 1-866-498-8687

DPAS Website http://dpassupport.golearnportal.org